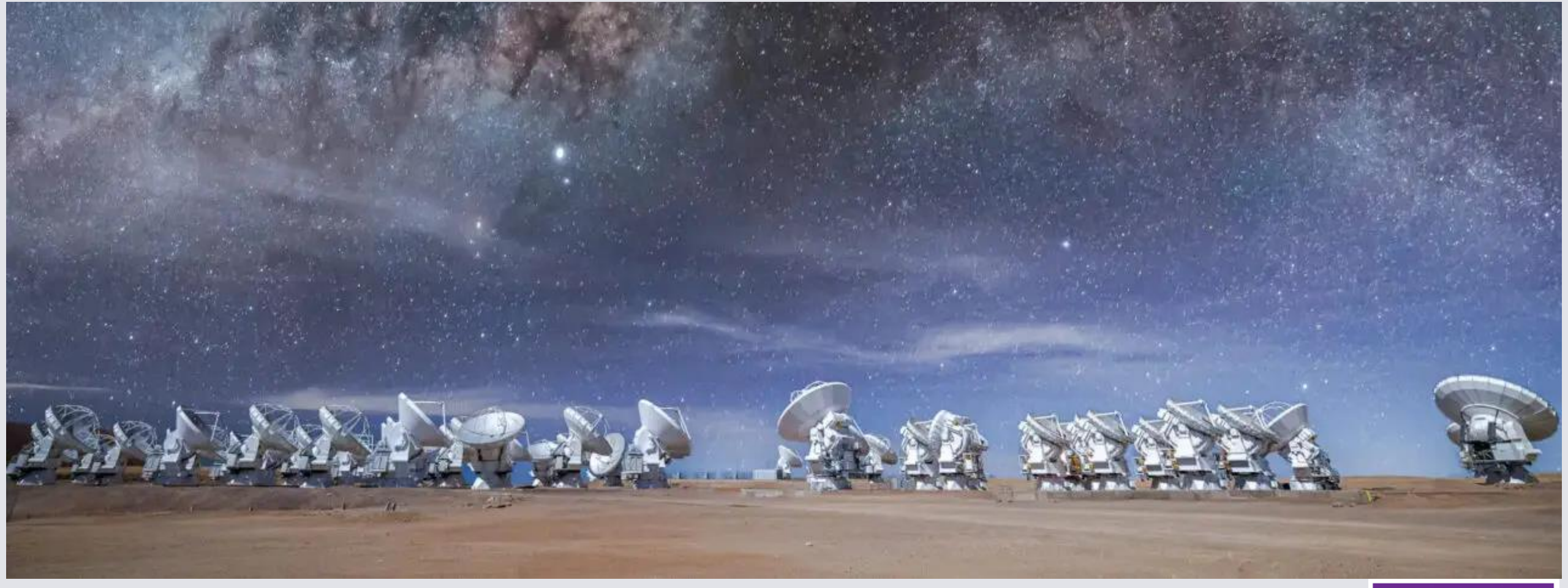

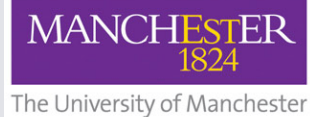

# The Observing Tool

### Şeyma Mercimek

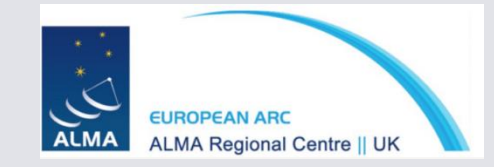

### What is the Observing Tool?

- The ALMA Observing Tool (OT) is a Java desktop application used for the preparation and submission of ALMA Phase 1 proposals and, for those which are accepted, Phase 2 materials (Scheduling Blocks).
- Starting to the OT:

| < > Almaot-C11-2024               |                 |
|-----------------------------------|-----------------|
| Name                              | A Date Modified |
| > 🚞 _ALMAOT-C11-2024_installation | Today at 17:14  |
| ALMA-OT.command                   | Today at 17:14  |
| > 🚞 jre                           | Today at 17:13  |
|                                   |                 |
|                                   |                 |
|                                   |                 |
|                                   |                 |
|                                   |                 |
|                                   |                 |
|                                   |                 |
|                                   |                 |
|                                   |                 |
|                                   |                 |
|                                   |                 |

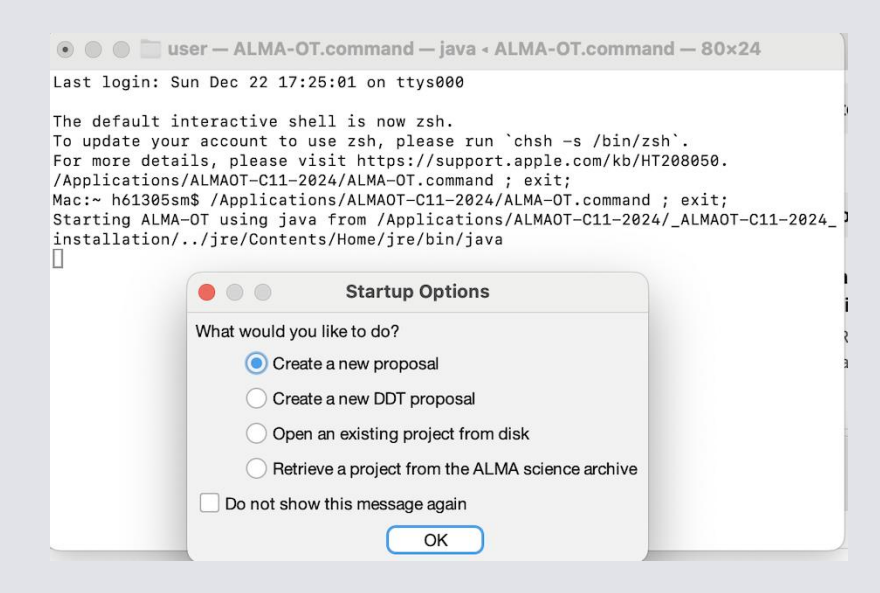

### Project>>Proposal>>Planned Observing

|                            | ALMA Observing Tool (Cycle 11 (P                            | hase 2 Patch 1)) - Project                              |                         |                                 |                                                                      |
|----------------------------|-------------------------------------------------------------|---------------------------------------------------------|-------------------------|---------------------------------|----------------------------------------------------------------------|
| File Edit View Tool Sea    | arch Help                                                   | Perspective                                             | •1                      |                                 |                                                                      |
| 1 D 🗉 🖻 🗛 🗄 🤇              | 2 O # 72 0 0 0 0 0 V N A                                    | ?                                                       | File Edit View Tool Sea | arch Help                       |                                                                      |
| Project Structure          | < Editors                                                   |                                                         | 1 👂 🖻 🖗 🖬 🖉             |                                 | ■ ■ ● ● ▼ K X ≜ ?                                                    |
| Proposal Program           | > Spectral Spatial Project                                  |                                                         | Project Structure       | < Editors                       |                                                                      |
| Insubmitted Proposal       | Principal Investigator                                      |                                                         | Proposal Program        | > Spectral Spatial              | Proposal                                                             |
|                            |                                                             | ?                                                       | Jnsubmitted Proposal    | Proposal Information            |                                                                      |
| > Proposal                 |                                                             | Select Pl                                               | Star Formation-Test     | Proposal Title                  | Star Formation-Test                                                  |
|                            |                                                             |                                                         | Planned Observing       | Proposal Cycle                  | 2024.1                                                               |
|                            | Main Project Information                                    | 2                                                       |                         |                                 | Great Proposal                                                       |
|                            | Project                                                     |                                                         |                         |                                 |                                                                      |
|                            | Assigned Priority                                           |                                                         |                         |                                 |                                                                      |
|                            | Project Code None Assigned                                  |                                                         |                         | Abstract<br>(max, 1200 characte | अन्धे                                                                |
|                            |                                                             |                                                         |                         |                                 |                                                                      |
|                            |                                                             |                                                         |                         |                                 |                                                                      |
|                            |                                                             |                                                         |                         | D                               |                                                                      |
|                            |                                                             |                                                         |                         | Proposal Type                   | Regular     Target Of Opportunity     VI BI                          |
|                            |                                                             |                                                         |                         | :                               | Large Program Phased Array                                           |
|                            |                                                             |                                                         |                         | Scientific Categor              | y                                                                    |
|                            |                                                             |                                                         |                         |                                 | Cosmology and the High Galaxies and Galactic ISM, star formation and |
| ২ ∧∨?                      | ^                                                           |                                                         |                         |                                 | Circumstellar disks.                                                 |
| ∧ ∨<br>Duendeur            | ••••                                                        |                                                         |                         |                                 | exoplanets and the solar Stellar Evolution and the Sun               |
| Jverview                   |                                                             |                                                         |                         |                                 | Systemi                                                              |
|                            | Contextual Help                                             | Phase I: Science Proposal                               |                         |                                 | Low-mass star formation                                              |
| 1. Please en               | sure you and your co-Is are registered with the <u>ALMA</u> |                                                         |                         | Please select one               | Pre-stellar cores, Infra-Red Dark Clouds (IRDC)                      |
| 2. Create a r              | new proposal by either:                                     | Science Science Science Proposal                        |                         | or two keywords                 | Astrochemistry Inter-Stellar Medium (ISM)/Molecular clouds           |
| Select                     | ting File > New Proposal                                    |                                                         |                         |                                 |                                                                      |
| Clickin     Or alia        | ing on the Licon in the toolbar                             | Click on the overview steps to view the contextual help |                         | Student project                 |                                                                      |
| • Or clic<br>3. Click on t | the proposal tree node and complete the relevant fields     | Importing Template Need View                            |                         | Joint Proposals                 |                                                                      |
| 0. Onor of t               |                                                             | And Library More Phase 2 A                              |                         |                                 | le this a Joint Pronceal? Vec No                                     |
|                            |                                                             |                                                         | ٩ • • ?                 |                                 |                                                                      |

### Project>>Proposal>>Planned Observing>>Science Case

|                         |              |                |                 |                                |                         |                   |                   |                         |                                                                                                    | _    |
|-------------------------|--------------|----------------|-----------------|--------------------------------|-------------------------|-------------------|-------------------|-------------------------|----------------------------------------------------------------------------------------------------|------|
| File Edit View Tool Sea | rch Help     |                |                 |                                |                         |                   |                   |                         | Edit View Tool Search Help                                                                                                    |      |
| 1 D 🗉 🖻 🖓 🗄 🗛           |              | d 🛛            | e 8 0 🗸         | K N 🖹 ?                        |                         |                   |                   |                         |                                                                                                    |      |
| Project Structure       | < Editors    |                |                 |                                |                         |                   |                   |                         | ct Structure Z Editors                                                                                                    |      |
| Proposal Program        | > Spectral   | Spatial P      | roposal         |                                |                         |                   |                   |                         | posal Program > Spectral Spatial Proposal                                                                                                    |      |
| Unsubmitted Proposal    |              |                |                 |                                |                         |                   |                   |                         | pmitted Proposal                                                                                                    | ?    |
| V 🖮 Star Formation-Test | Investigator | S              |                 |                                |                         |                   |                   |                         | Star Formation-Test Please designed a reviewer who will participate in the distributed review process. The reviewer may be the Pl of the proposal or one of the other investigators<br>A student (without a DHD) may serve as the reviewer only if they are proposal and a metric (without a DHD) is identified                                                                                                    |      |
| V Proposal              | _            |                |                 |                                |                         |                   |                   | <u>.</u>                | Proposal The mentor does not need to be an investigator on the proposal.                                                                                                    |      |
| Planned Observing       | T)           | ype            | Full name       | Email                          | Affiliation             | ALMA ID           | Executive         | Reviewer                | Planned Observing                                                                                                    |      |
|                         | PI           | 1              | Not set         | Not set                        | Not set                 | Not set           | Non-ALMA          |                         | Reviewers are requested to:                                                                                                    |      |
|                         |              |                |                 |                                |                         |                   |                   |                         | Abide by the maximum number of Proposal Sets that are to be assigned for review to any individual (refer to the Proposer's Guide for more informati     Update their user profiles with combinations of scientific categories and keywords which describe their area(s) of expertise using the new 'Expertise'     tab in the link below. Available expertise information will be used in the distribution of proposal assignments. <a href="https://asa.alma.cl/UserRegistration/secure/updateAccount.jsp">https://asa.alma.cl/UserRegistration/secure/updateAccount.jsp</a> Reviewer has a PhD?      No Yes <a href="https://asa.alma.cl/UserRegistration/secure/updateAccount.jsp">https://asa.alma.cl/UserRegistration/secure/updateAccount.jsp</a> Reviewer has a PhD?      No Yes | טר). |
|                         |              |                |                 | Select PI                      | Add CoPI A              | Add Col Remove Co | ollaborator Add t | from Proposal           | Mentor has a PhD?  No  Yes                                                                                                    |      |
|                         | Reviewer Int | formation      |                 |                                |                         |                   |                   |                         | Science Case                                                                                                    |      |
|                         |              |                |                 |                                |                         |                   |                   | ?                       | Please ensure that your science case is properly appropriate following instructions on the Science Portal                                                                                                    | 2    |
|                         | A studer In  | vestigator sea | rch constraints |                                |                         |                   |                   | gators.                 | rease ensure that your solence user is properly and universe for the order of that                                                                                                    |      |
|                         | The mer      | Free'l         |                 |                                |                         |                   |                   |                         | Science Case (Mandatory, PDF, 4 pages max.) Template.pdf Attach Detach View                                                                                                    |      |
|                         | Poviowo      | Email V        | is seyma.mercin | nek@manchester.ac.uk           |                         |                   |                   |                         | Duplicate observations                                                                                                    | -    |
|                         | Se           | Full           | name            | Email<br>seyma.mercimek@manche | Atster.a Jodrell Bank C | ffiliation        | Find Investigator | formation).<br>vertise' | Briefly justify any new pervations that duplicate archival data or accepted programs.<br>Information regarding the ALMA Duplication Policy and how to search archival data and accepted programs can be found at:<br>https://asa.alma.cl/UserRegistration/secure/updateAccount.jsp                                                                                                    | ſ    |
|                         | ^            |                |                 |                                |                         |                   |                   |                         |                                                                                                    |      |
| Overview                |              |                |                 |                                |                         |                   |                   |                         |                                                                                                    |      |
|                         |              |                |                 |                                |                         |                   |                   |                         |                                                                                                    |      |
|                         |              |                |                 |                                |                         |                   |                   |                         |                                                                                                    |      |

Proposal template can be downloaded using this:

https://almascience.eso.org/documents-and-tools/proposing/proposal-template

### Project>>Proposal>>Planned Observing>>Science Goal

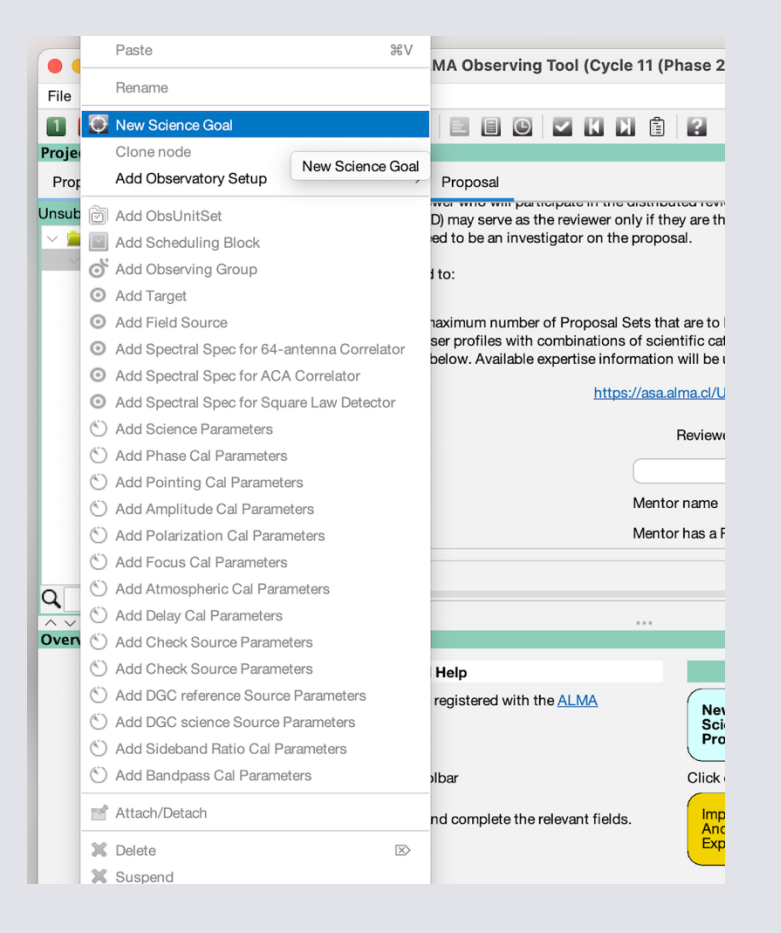

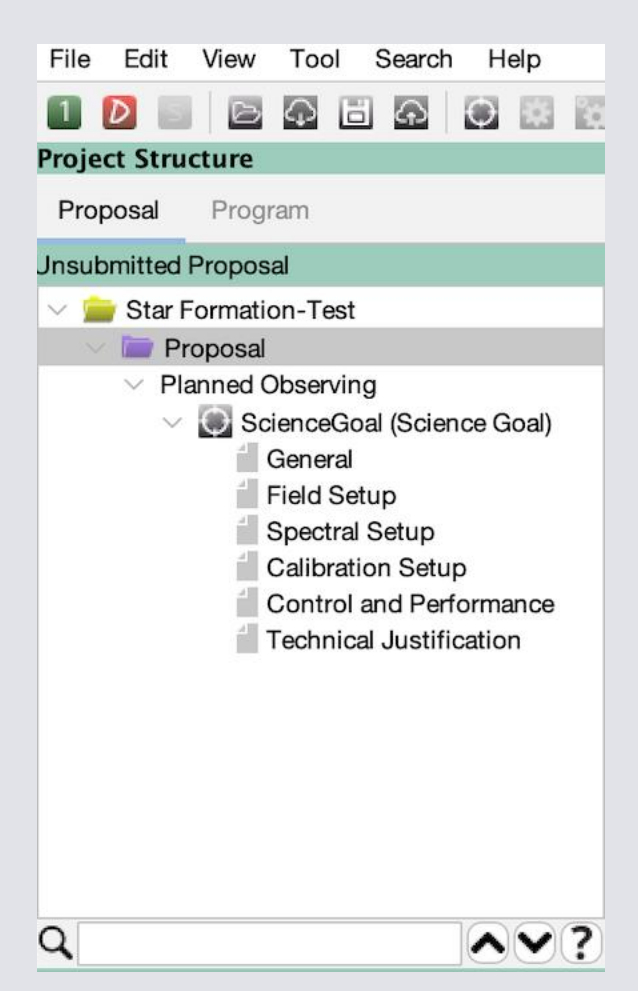

Science Goal has six section to complete.

### Project>>Proposal>>Planned Observing>>Science Goal>>General

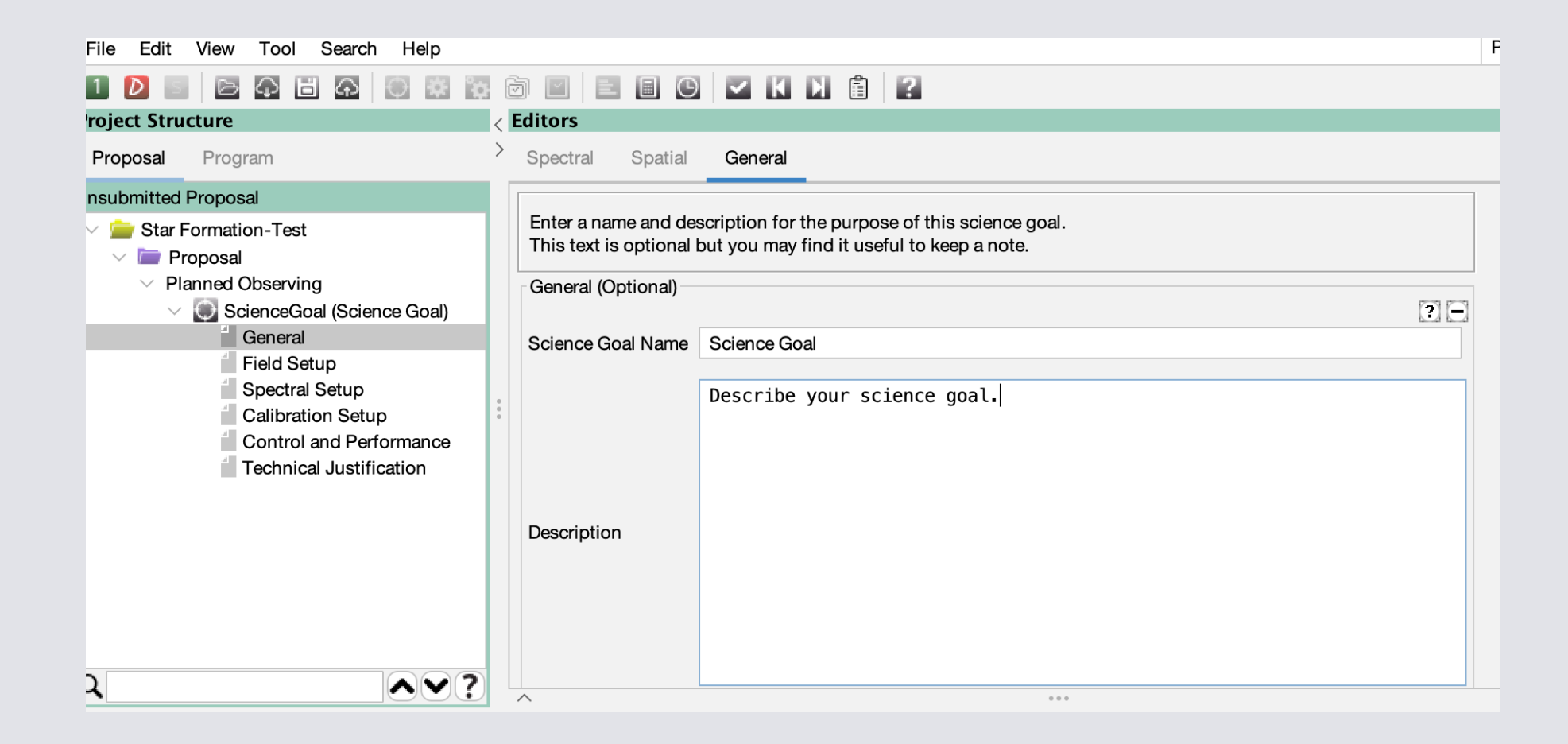

### Project>>Proposal>>Planned Observing>>Science Goal>>Field Setup

| 1 D 🗉 🖻 🖓 🗄 🖓 🔍 🗟          |                                                                                                    |                                   |                         |                                                   |                 |              |        |          |
|----------------------------|----------------------------------------------------------------------------------------------------|-----------------------------------|-------------------------|---------------------------------------------------|-----------------|--------------|--------|----------|
| Proposal Program           | Spectral Spatial Field Setup                                                                                     |                                   |                         |                                                   |                 |              |        |          |
| submitted Proposal         | Spatial Image                                                                                                    | W33A                              |                         |                                                   |                 |              |        |          |
| Star Formation-Test        |                                                                                                    | ? Source                          |                         |                                                   |                 |              |        | 2 -      |
| V Planned Observing        |                                                                                                    | Source Name                       | W33A                    | 1                                                 |                 |              |        | Resolve  |
| ScienceGoal (Science Goal) | N N                                                                                                    | Choose a Solar System Ob          | ject?                   | Name of object                                    | Unspecified     |              | ~      |          |
| Field Setup                | ee J                                                                                                    |                                   | Sustan                  | ICRS V Sexagesima                                 | I               |              |        |          |
| Spectral Setup             |                                                                                                    |                                   | DA DA                   | display? ✓                                        | Parallax        | 0.39600      | mas    | <u> </u> |
| Calibration Setup          |                                                                                                    | Source Coordinates                | RA<br>Doo               | 18:14:39.0004                                     | PM RA           | -0.36000     | mas/yr |          |
| Technical Justification    |                                                                                                    |                                   | Dec                     | Resolved by simbad.u-strasbg.fr (SI               | PM Dec<br>MBAD) | -2.22000     | mas/yr | ~        |
|                            | 5 1 1 1 1 H 1 H 1 H 1 H                                                                                          | Source Radial Velocity            | 0.00                    | 0 km/s $\checkmark$ lsrk                          | √ z 0.00000000  | Doppler Type | RADIO  | ~        |
|                            | X I                                                                                                    | Target Type                       | 🖲 Ind                   | ividual Pointing(s) 🔵 1 Rectangular I             | Field           |              |        |          |
|                            | and the second second second second second second second second second second second second second second second | Expected Source Propertie         | s                       |                                                   |                 |              |        |          |
|                            | and the second second second second second second second second second second second second second second second | 1                                 |                         |                                                   |                 |              |        | ?        |
|                            | the second of the second                                                                                         | Pe                                | ak Continuu             | um Flux Density per Synthesized Bear              | n 1.00000 J     | y ~          |        |          |
|                            |                                                                                                    | Co                                | ontinuum Lii            | near Polarization                                 | 0.0 pe          | r cent       |        |          |
|                            | the second second second second second second second second second second second second second second second s   | Co                                | ontinuum Ci             | rcular Polarization                               | 0.0 pe          | r cent       |        |          |
|                            |                                                                                                    | Pe                                | ak Line Flux            | Density per Synthesized Beam                      | 1.00000 J       | y ~          |        |          |
|                            |                                                                                                    | Lir                               | ne Width                |                                                   | 1.00000 k       | m∕s ∨        |        |          |
|                            |                                                                                                    | Lir                               | ne Linear Po            | larization                                        | 0.0 pe          | r cent       |        |          |
|                            | 🕂 🤤 🔲 1x 197,6 1703                                                                                              | 8.0                               | ne Circular F           | Polarization                                      | 0.0             | r cent       |        |          |
|                            | 18:14:37.214, -17:56:53.23 (J2000)                                                                               | Field Centre Coordinates          |                         |                                                   | 0.0             | Cont         |        |          |
|                            | Image Filename /user/.jsky3/cache/jsky168399164703342417                                                         | 732.fits                          |                         |                                                   |                 |              |        | ? -      |
|                            | FOV Parameters                                                                                                   | Coord Type                        | Relative                | Absolute                                          |                 |              |        |          |
|                            | Bepresentative Frequency (Sky) 0.000 GHz                                                                         | Array Type                        | 12m                     |                                                   |                 |              |        |          |
|                            | Array Type 12m                                                                                                   | Offset Onit                       | arcsec                  |                                                   | <u> </u>        |              |        |          |
|                            | Antenna Beamsize (HPBW) 0.000 arcsec                                                                             | #Pointings                        | 12m Array               | 3                                                 |                 |              |        |          |
|                            |                                                                                                    | ***                               | •••                     |                                                   |                 |              |        |          |
| erview                     | Image Server Digitized Sky (Version II) at ESO                                                                   | $\sim$                            |                         |                                                   |                 |              |        |          |
|                            |                                                                                                    |                                   | Phase                   | e I: Science Proposal                             |                 |              |        |          |
|                            | Selecting File > New Proposal                                                                                    | New<br>Science<br>Proposal        | Creat<br>Scier<br>Goals | te<br>nce<br>s<br>Validate<br>Science<br>Proposal |                 |              |        |          |
|                            | Clicking on the      icon in the toolbar                                                                         | Click on the                      | overview ste            | eps to view the contextual help                   |                 |              |        |          |
|                            | Or clicking on this link                                                                                         |                                   |                         |                                                   |                 |              |        |          |
|                            | <ol><li>Click on the proposal tree node and complete t</li></ol>                                                 | he relevant fields. And Exporting | Libra                   | More<br>Help?                                     | 2               |              |        |          |

### If there are desired pointings..

|         | Line Circular Polarization                                                                                                    | 0.0 per cent                                                                                                    |                    |
|---------|----------------------------------------------------------------------------------------------------|----------------------------------------------------------------------------------------------------|--------------------|
| eld Cer | ntre Coordinates                                                                                                    |                                                                                                    |                    |
|         |                                                                                                    |                                                                                                    | [?] [-             |
|         | Array Type 12m                                                                                                    |                                                                                                    |                    |
|         | Offset Unit arcsec                                                                                                    | $\checkmark$                                                                                                    |                    |
|         | #Pointings 12m Array 3                                                                                                    |                                                                                                    |                    |
|         |                                                                                                    | Des (seeses)                                                                                                    |                    |
|         |                                                                                                    | Lec [arcsec]                                                                                                    |                    |
|         | 20,00000                                                                                                    | 20,00000                                                                                                    |                    |
|         | 30,00000                                                                                                    | 30,00000                                                                                                    |                    |
|         |                                                                                                    |                                                                                                    |                    |
|         | Add                                                                                                    | elete Reset Import Export                                                                                                    |                    |
|         | Add Da                                                                                                    | elete Reset Import Export ort to File Clone Source Delete Source )                                                                             | Delete All Sources |
|         | Add D                                                                                                    | elete Reset Import Export Ort to File Cione Source Delete Source                                                                               | Delete All Sources |
|         | Add D                                                                                                    | elete Reset Import Export                                                                                                    | Delete All Sources |
|         | Add D                                                                                                    | elete Reset Import Export Ort to File Cione Source Delete Source posal                                                                         | Delete All Sources |
|         | Add Da<br>Add Source Load from File Expr<br>Phase I: Science Prop<br>Science Coals Create<br>Proposal Create Coals Create<br>Proposal Create Coals Create<br>Proposal Create Coals Create Coals Create<br>Proposal Create Coals Create Coals Crea | elete Reset Import Export<br>ort to File Clone Source Delete Source<br>posal<br>ate Science<br>Proposal                                        | Delete All Sources |
|         | Add Du<br>Add Source Load from File Expr<br>The Science Proposal Science Proposal Science Proposal Click on the overview steps to view the cr                                                                                                    | elete Reset Import Export<br>ort to File Clone Source Delete Source<br>posal<br>ate<br>osal<br>Submit<br>Science<br>Proposal<br>ontextual help | Delete All Sources |

### Project>>Proposal>>Planned Observing>>Science Goal>>Spectral Setup 1) Single Continuum

| Chev Fermanian Test                                                       | Speatral To   | 00         |                      |                           |                  |                                                                                    |               |                          |
|---------------------------------------------------------------------------|---------------|------------|----------------------|---------------------------|------------------|------------------------------------------------------------------------------------|---------------|--------------------------|
| Itar Formation-Test Proposal Vlanned Observing ScienceGoal (Science Goal) | Spectral Ty   | pe         |                      |                           | Spectral Type    | <ul> <li>Spectral Line</li> <li>Single Continuum</li> <li>Spectral Scan</li> </ul> |               |                          |
| Field Setup                                                               |               |            |                      |                           | Produce image    | e sidebands (Bands 9 and 10 only)                                                  |               |                          |
| Calibration Setup                                                         |               |            |                      |                           | Polarization pr  | oducts desired OXX  OUAL  FULL                                                     |               |                          |
| Control and Performance                                                   | Spectral Se   | tup Errors |                      |                           |                  |                                                                                    |               |                          |
| Technical Justification                                                   | Single Con    | tinuum     |                      |                           |                  |                                                                                    |               |                          |
|                                                                           |               |            |                      |                           | Ba               | colver Pand 6 (211.0.275.0.CHz)                                                    |               |                          |
|                                                                           |               |            |                      |                           | ne               |                                                                                    |               |                          |
|                                                                           |               |            |                      |                           |                  | Reset to Standard Frequency                                                        |               |                          |
|                                                                           | :             |            |                      |                           | Sk               | y Frequency 233.00000 GHz V                                                        |               |                          |
|                                                                           |               |            |                      |                           | Re               | st Frequency 233.027983 GHz                                                        |               |                          |
|                                                                           |               |            |                      |                           |                  | <ul> <li>Low spectral resolution (TDM)</li> </ul>                                  |               |                          |
|                                                                           |               |            |                      |                           |                  | High spectral resolution (FDM)                                                     |               |                          |
|                                                                           | Baseband-     |            |                      |                           |                  |                                                                                    |               |                          |
|                                                                           |               |            |                      |                           |                  |                                                                                    |               | •                        |
| File Edit View Tool Se                                                    | arch Help     |            |                      |                           |                  |                                                                                    |               | Perspective 1            |
|                                                                           |               |            |                      |                           |                  |                                                                                    |               |                          |
| Proposal Program                                                          |               | Spectral   | Spatial Spectral Set | up.                       |                  |                                                                                    |               |                          |
| Unsubmitted Proposal                                                      |               | opoord     | opuna opuna on       |                           |                  | High spectral resolution (FDM)                                                     |               |                          |
| <ul> <li>Star Formation-Test</li> </ul>                                   |               | Baseband-1 | 0.1.5                | 0.1.5                     |                  |                                                                                    |               |                          |
| Proposal                                                                  |               | Fraction   | (rest,topo)          | Centre Freq<br>(sky,topo) | Transition       | Bandwidth, Resolution (smoothed)                                                   | Spec.<br>Avg. | Representative<br>Window |
| <ul> <li>ScienceGoal (\$</li> </ul>                                       | Science Goal) | 1(Full)    | 224.02690 GHz        | 224.00000 GHz             | Single Continuum | 1875.000 MHz(2509 km/s), 31.250 MHz(41.824 km/s) (2-bit)                           | 1             | 0                        |
| iii General                                                               |               |            |                      |                           |                  |                                                                                    |               |                          |
| Spectral Set                                                              | tup<br>Satur  |            |                      |                           |                  |                                                                                    |               |                          |
| Control and                                                               | Performance   | Show im    | age spectral windows |                           |                  |                                                                                    |               |                          |
| Technical Ju                                                              | ustification  | Baseband-2 |                      |                           |                  |                                                                                    |               |                          |
|                                                                           |               | 1(Full)    | 226.02714 GHz        | 226.00000 GHz             | Single Continuum | 1875.000 MHz(2487 km/s), 31.250 MHz(41.454 km/s) (2-bit)                           | 1             | 0                        |
|                                                                           |               |            |                      |                           |                  |                                                                                    |               |                          |
|                                                                           |               | Show im    | age spectral windows |                           |                  |                                                                                    |               |                          |
|                                                                           |               | Baseband-3 | 240.02892.044        | 240 00000 CHa             | Single Continuum | 1975 000 Mills ( 2242 loss/s) 21 250 Mills (20 025 loss/s) (2 bit)                 | 1             | 0                        |
|                                                                           |               | T(Pull)    | 240.02882 GHZ        | 240.00000 GHz             | Single Continuum | 1675.000 MHZ(2342 KTUS), 31.250 MHZ(34.056 KTUS) (2-BIT)                           | 1             | 0                        |
|                                                                           |               | Show im    | ane spectral windows |                           |                  |                                                                                    |               |                          |
|                                                                           |               | Beechand-4 | age spectral windows |                           |                  |                                                                                    |               |                          |
|                                                                           |               | 1(Full)    | 242.02906 GHz        | 242.00000 GHz             | Single Continuum | 1875.000 MHz(2323 km/s), 31.250 MHz(38.713 km/s) (2-bit)                           | 1             | •                        |
|                                                                           |               |            |                      |                           |                  |                                                                                    |               |                          |
|                                                                           | 1             |            |                      |                           |                  |                                                                                    |               |                          |
|                                                                           |               |            |                      |                           |                  |                                                                                    |               |                          |
|                                                                           |               |            |                      |                           |                  |                                                                                    |               |                          |

observing time and to set the size of the antenna beam shown in the 'Spatial Visual' editor. If the transition you are most interested in does not fall in the centre of the chosen spectral window, its frequency can be changed here. The sky equivalents of the representative frequency are shown in the targets table below.

## Project>>Proposal>>Planned Observing>>Science Goal>>Spectral Setup 2) Spectral Line

### Perspective File Edit View Tool Search Help Editors Spectral Spatial Spectral Setup Baseband-Centre Fre Star Formation-Test Transitio 📄 Proposa 1(Full) 231.01742 GHz 231.00000 GHz CO v=0 2-1 1875.000 MHz( 2433 km/s), 31,250 MHz(40.556 km/s) (2-bit) Planned Observing ScienceGoal (Science Goal) General Field Setup Spectral Setup Calibration Setup Add spectral window centred on a spectral line Add spectral window manually Show image spectral windows Control and Performance Technical Justification 117 188 MHz( 152 km/s) 70 557 kHz( 0.092 km/s) (2-bit) 1(Eull) 230 53800 GHz 230 52062 GHz CO v=0 2-1 2 Add spectral window centred on a spectral line Add spectral window manually Delete Show image spectral windows Baseband-3 1(Eull) 13CO v=0 2-58,594 MHz( 80 km/s), 141,113 kHz( 0,192 km/s) (4-bit 220.39868 GH 220.38207 GHz Add spectral window centred on a spectral line Add spectral window manually Show image spectral window Baseband-4 1(Full) 220.32385 GHz CH3CN v=0 12(10)-11(1... 937,500 MHz( 1276 km/s), 564,453 kHz( 0.768 km/s) (2-b 220 30724 GH

|                                                                                                    |                                                  |                                       | •                     |                          |                           |                            |         |
|----------------------------------------------------------------------------------------------------|--------------------------------------------------|---------------------------------------|-----------------------|--------------------------|---------------------------|----------------------------|---------|
| Ol Search Help                                                                                            | Crea                                             | ate spectral windows centred or       | spectral lines        |                          |                           |                            |         |
| Transition Filter                                                                                         | Transitions matching your filter settings:       |                                       |                       |                          |                           |                            |         |
| •                                                                                                    | (double-click column header for primary sort, si | ngle-click subsequent columns for sec | condary sorting. Sing | le clicks will reverse s | ort order of already sele | cted columns.)             |         |
| e.g. CO*2-1* or *oxide*                                                                                   | Transition *                                     | Description                           | Rest Frequency A      | Sky Frequency            | Upper-state Energy        | Lovas Intensity Sij µ2     | Catalog |
| Include description                                                                                       | NHD2 5(3,3)0a-5(2,3)0s                           | Ammonia                               | 211.056848 GHz        | 211.040934 GHz           | 237.078 K                 | 4.636 D <sup>2</sup>       | Offline |
|                                                                                                    | CH3OH v t=0 12(-3,10)-13(2,11)                   | Methanol                              | 211.095149 GHz        | 211.079233 GHz           | 243.738 K                 | 0.021 D <sup>2</sup>       | Offline |
| Frequency Filters                                                                                         | Η (48) δ                                         | Hydrogen Recombination Line           | 211.110278 GHz        | 211.094360 GHz           | 0 yK                      |                            | Offline |
| ALMA Band                                                                                                 | c-C3H 5(1,5)-4(1,4), J=11/2-9/2, F=6-5           | Cyclopropenylidyne                    | 211.117576 GHz        | 211.101658 GHz           | 29.183 K                  | 1.13 32.461 D <sup>2</sup> | Offline |
| Ψ                                                                                                    | c-C3H 5(1,5)-4(1,4), J=11/2-9/2, F=5-4           | Cyclopropenylidyne                    | 211.117834 GHz        | 211.101916 GHz           | 29.183 K                  | 1.13 26.956 D <sup>2</sup> | Offline |
| 1 2 3 4 5 6 7 8 9 10                                                                                      | He (48) δ                                        | Helium Recombination Line             | 211.196306 GHz        | 211.180382 GHz           | 0 уК                      |                            | Offline |
| Sky Frequency (GHz)                                                                                       | H2CO 3(1,3)-2(1,2)                               | Formaldehyde                          | 211.211468 GHz        | 211.195543 GHz           | 32.059 K                  | 1.9 43.489 D <sup>2</sup>  | Offline |
| 0                                                                                                    | CH3CN v8=1 J =65-65, K =6-4                      | Methyl Cyanide                        | 211.272443 GHz        | 211.256513 GHz           | 2597.746 K                | 0.109 D <sup>2</sup>       | Offline |
|                                                                                                    | CH3CN v8=1 J =26-25, K = -68                     | Methyl Cyanide                        | 211.368329 GHz        | 211.352392 GHz           | 1172.411 K                | 0.001 D <sup>2</sup>       | Offline |
| Min 31.3 0 Max 950 0                                                                                      | CH3CN v8=1 J =18-17, K = -24                     | Methyl Cyanide                        | 211.407295 GHz        | 211.391355 GHz           | 731.742 K                 | 0.005 D <sup>2</sup>       | Offline |
| Receiver/Back End Configuration                                                                           | 29SiO v=2 5-4                                    | Silicon Monoxide                      | 211.425983 GHz        | 211.410042 GHz           | 3529.75 K                 | 49.218 D <sup>2</sup>      | Offline |
| O All lines                                                                                               | H213CO 20(3,17)-21(1,20)                         | Formaldehyde                          | 211.435562 GHz        | 211.419620 GHz           | 825.618 K                 | 0.298 D <sup>2</sup>       | Offline |
| Retentially calestable lines                                                                              | CH3OH v t=1 26(-2,24)-25(-1,24)                  | Methanol                              | 211.451412 GHz        | 211.435469 GHz           | 1175.338 K                | 3.063 D <sup>2</sup>       | Offline |
| · · · · · · · · · · ·                                                                                     | NH2D 19(4,15)0s-18(8,10)0s                       | Ammonia                               | 211.516970 GHz        | 211.501022 GHz           | 3171.339 K                | 0 D <sup>2</sup>           | Offline |
| <ul> <li>Lines in defined spws</li> </ul>                                                                 | CH3OH v t=0 21(-8,13)-22(-7,15)                  | Methanol                              | 211.669260 GHz        | 211.653300 GHz           | 856.816 K                 | 4.746 D <sup>2</sup>       | Offline |
| Filtering unobservable lines                                                                              | 14CO 2-1                                         | Carbon Monoxide                       | 211.738511 GHz        | 211.722546 GHz           | 15.242 K                  | 0.025 D <sup>2</sup>       | Offline |
|                                                                                                    | NH2D 19(16,3)0s-20(14,6)0s                       | Ammonia                               | 211.768454 GHz        | 211.752487 GHz           | 4467.838 K                | 0 D <sup>2</sup>           | Offline |
| Upper-state Energy (K)                                                                                    | NH2D 19(16,4)0s-20(14,7)0s                       | Ammonia                               | 211.768767 GHz        | 211.752800 GHz           | 4467.838 K                | 0 D <sup>2</sup>           | Offline |
| Image: Min 0 ♦ Max 0 ♦                                                                                    | CH3OH v t=1 16(2,15)-15(1,14)                    | Methanol                              | 211.803245 GHz        | 211.787275 GHz           | 613.359 K                 | 0.6 9.09 D <sup>e</sup>    | Offline |
|                                                                                                    | 30SIO V=0 5-4                                    | Silicon Monoxide                      | 211.853044 GHz        | 211.837070 GHz           | 30.503 K                  | 4 47.99 D <sup>2</sup>     | Offline |
| Molecule Filter / Environment                                                                             | 13CH3OH V t=0 12(-1,12)-11(2,9)                  | Methanol                              | 212.020997 GHz        | 212.005011 GHz           | 182.107 K                 | 0.04 D <sup>e</sup>        | Offline |
| Show all atoms and molecules                                                                              | CH3CN V8=1 J =00-00, K =0-4                      | Methyl Cyanide                        | 212.097951 GHz        | 212.081959 GHz           | 2000.975 K                | 0.114 D <sup>4</sup>       | Offline |
|                                                                                                    | D13C0+ 3-2                                       | Pormynum                              | 212.194490 GHz        | 212.178491 GHz           | 20.367 K                  | 43.63 D*                   | Omine   |
| Can't find the transition you're looking for in the<br>offline pool? Find more in the online Splatalogue. |                                                  |                                       | Add to spectral wind  | dow list                 |                           |                            |         |
| Search Online                                                                                             | Spectral windows in this baseband (maximur       | n of four)                            |                       |                          |                           |                            |         |
| Galaronning                                                                                               | Transition A                                     | Description                           |                       | Rest Frequenc            | v 🛦                       | Sky Frequency              |         |
| Reset Filters                                                                                             |                                                  | boonprofi                             |                       | 10011104000              | ,                         | ony requiries              |         |
| neset Filters                                                                                             |                                                  |                                       |                       |                          |                           |                            |         |
|                                                                                                    |                                                  |                                       |                       |                          |                           |                            |         |
|                                                                                                    |                                                  |                                       |                       |                          |                           |                            |         |
|                                                                                                    |                                                  |                                       |                       |                          |                           |                            |         |
|                                                                                                    |                                                  |                                       |                       |                          |                           |                            |         |
|                                                                                                    |                                                  |                                       |                       |                          |                           |                            |         |
|                                                                                                    |                                                  |                                       |                       |                          |                           |                            |         |
|                                                                                                    |                                                  |                                       |                       |                          |                           |                            |         |
|                                                                                                    |                                                  |                                       | Remove spectral win   | ndow(s)                  |                           |                            |         |
|                                                                                                    |                                                  |                                       |                       |                          |                           | Cancel                     | Ok      |
|                                                                                                    |                                                  | Evo                                   |                       | / Help?                  | / Stope //                | Calica                     |         |

Splatalogue.

Adding spectral windows

either manually or from

Selected spectral windows can be seen in the observed frequency range in the chosen ALMA band.

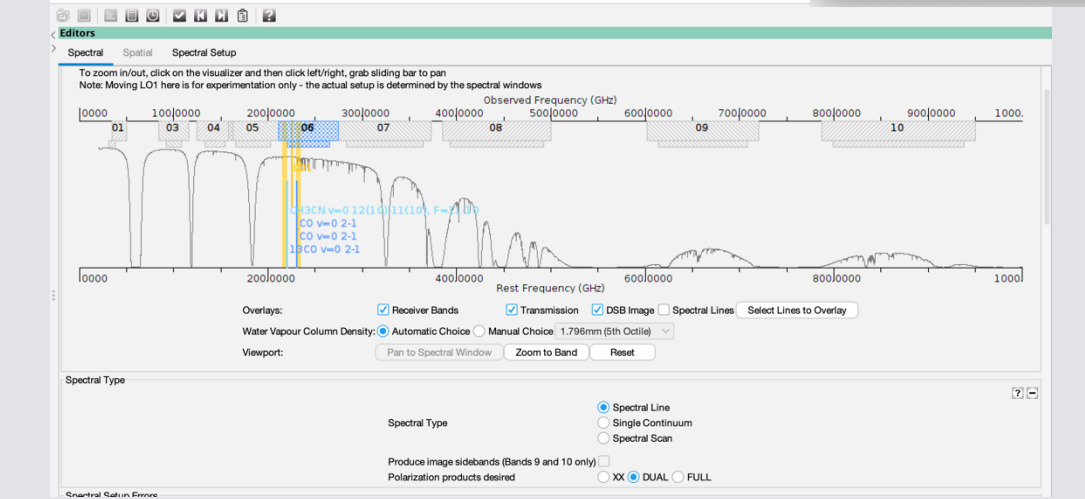

### Project>>Proposal>>Planned Observing>>Science Goal>>Spectral Setup 3) Spectral Scan

| Spectral Spatial      | Spectral Setup | _                                        |                    |                                                                                    |
|-----------------------|----------------|------------------------------------------|--------------------|------------------------------------------------------------------------------------|
|                       |                | Spectral Type                            |                    | <ul> <li>Spectral Line</li> <li>Single Continuum</li> <li>Spectral Scan</li> </ul> |
|                       |                | Produce image sideband                   | ls (Bands 9 and 10 | ) only) 🗌                                                                          |
|                       |                | Polarization products de                 | sired              | 🔿 XX 💿 DUAL 🔵 FULL                                                                 |
| Spectral Setup Errors |                |                                          |                    |                                                                                    |
| Spectral Scan         |                |                                          |                    |                                                                                    |
|                       |                | Requested start frequency (sky)          | 218.00000          | GHz V                                                                              |
|                       |                | Requested end frequency (sky)            | 250.00000          | GHz V                                                                              |
|                       |                | Requested range (rest)                   | 218.0262 GHz -     | 250.0300 GHz                                                                       |
|                       |                | Achieved scan range (sky)                | 218.0 GHz - 251    | .203125 GHz                                                                        |
|                       |                | Bandwidth, Resolution (Hanning smoothed) | 1875.000 MHz(      | 2402 km/s), 31.250 MHz(40.036 km/s) (2-bit) \vee                                   |
|                       |                | Spectral averaging                       | 1                  | $\sim$                                                                             |
|                       |                | Representative frequency (sky)           | 234.60200          | GHz V                                                                              |

The representative frequency defined in the observed frame is used in conjunction with the sensitivity entered on the 'Control and Performance' page to estimate the required observing time and to set the size of the antenna beam shown in the 'Spatial Visual' editor. The representative frequency defaults to the average mid-frequency of the achieved scan range but may be subsequently set by the user to any frequency within the achieved scan range.

|   | Tuning (Max. 5) | SPW 1 (GHz)  | SPW 2 (GHz)  | SPW 3 (GHz)  | SPW 4 (GHz)  |
|---|-----------------|--------------|--------------|--------------|--------------|
| 1 |                 | 218.9375 GHz | 220.6406 GHz | 234.9375 GHz | 236.6406 GHz |
| 2 |                 | 222.3438 GHz | 224.0469 GHz | 238.3438 GHz | 240.0469 GHz |
| 3 |                 | 225.7500 GHz | 227.4531 GHz | 241.7500 GHz | 243.4531 GHz |
| 4 |                 | 229.1563 GHz | 230.8594 GHz | 245.1563 GHz | 246.8594 GHz |

Basically specifying frequency range

### Project>>Proposal>>Planned Observing>>Science Goal>>Calibration Setup

| Project Structure                                                                                                    | < Editors                                                                                                    |
|----------------------------------------------------------------------------------------------------|----------------------------------------------------------------------------------------------------|
| Proposal Program                                                                                                    | > Spectral Spatial Calibration Setup                                                                                                    |
| Jnsubmitted Proposal<br>Star Formation-Test<br>Proposal<br>Planned Observing<br>ScienceGoal (Science Goal)<br>General<br>Field Setup<br>Spectral Setup<br>Calibration Setup<br>Control and Performance<br>Technical Justification | Select calibration strategy.         Goal Calibrators         By default, calibrators will be selected automatically at runtime and a single observation will be used to calibrate the bandpass and flux scale.            • System-defined calibration (recommended)         • System-defined calibration (force separate amplitude calibration using solar-system object)         • User-defined calibration |
|                                                                                                    | Astrometry  If you wish positional accuracy that is better than that provided by default (see the Proposer's Guide for more information) then select enhanced accuracy.  Standard positional accuracy (default)  Enhanced positional accuracy  DGC Override (observatory-use only)                                                                                                    |

Most of the time, the default option is chosen.

However, in the case of increased flux calibration, the second option can be chosen.

### Project>>Proposal>>Planned Observing>>Science Goal>>Control and Performance

|                                                                                                    |                                                                                              |                                                                                                    |                                                        |                                                                        |         |                                                                                                    | Planning                                                                                                    | and Time Estimate                                                                                                    |                     |
|----------------------------------------------------------------------------------------------------|----------------------------------------------------------------------------------------------|----------------------------------------------------------------------------------------------------|--------------------------------------------------------|------------------------------------------------------------------------|---------|----------------------------------------------------------------------------------------------------|----------------------------------------------------------------------------------------------------|----------------------------------------------------------------------------------------------------|---------------------|
| Tors                                                                                                    |                                                                                              |                                                                                                    |                                                        |                                                                        |         | Note: Th<br>Operatio<br>is longer                                                                                                    | e time in brackets is that requi<br>nal requirements often mean to<br>, especially for mosaics. Please                                                                                                    | red to reach the sensitivity<br>hat the actual observed tin<br>e see the User Manual for r                                                                                | ne<br>nore details. |
| pectral Spatial Control a                                                                                                    | and Performance                                                                              |                                                                                                    |                                                        |                                                                        | ?       | Input Pa<br>Request                                                                                                    | rameters<br>ed sensitivity                                                                                                    |                                                                                                    | 1000                |
| ntenna Beamsize (1.13 * λ / D)                                                                                                    | 12m 24.821 arcsec                                                                            | 7m                                                                                                  | 42.550 arcsec                                          |                                                                        |         | Represe                                                                                                    | ntative frequency (sky, first sou                                                                                                    | urce)                                                                                                    | 234.60              |
| mber of Antennas                                                                                                    | 12m 43                                                                                       | 7m                                                                                                  | 10                                                     | TP 3                                                                   |         | Estima                                                                                                    | ted Total time for Scien                                                                                                    | ce Goal                                                                                                    | 2.95                |
|                                                                                                    | ACA 7m configuration                                                                         | Most com                                                                                            | pact 12m configur                                      | ation Most extended 12m configu                                        | Iration | Cluster 1                                                                                                    |                                                                                                    |                                                                                                    |                     |
| ngest baseline                                                                                                    | 0.049 km                                                                                     | 0.161 km                                                                                            | n                                                      | 16.197 km                                                              |         | Source Name                                                                                                    | e RA                                                                                                    | Dec                                                                                                    | Velo                |
| nthesized beamsize                                                                                                    | 5.377 arcsec                                                                                 | 1.364 arc                                                                                           | csec                                                   | 0.023 arcsec                                                           |         | W33A                                                                                                    | 18:14:39.5654                                                                                                    | -17:52:02.226                                                                                                    | 36.000 km/s         |
| ortest baseline                                                                                                    | 0.009 km                                                                                     | 0.015 km                                                                                            | n                                                      | 0.256 km                                                               |         |                                                                                                    | Dessible Config                                                                                                    | wation Combinations                                                                                                    |                     |
| ximum recoverable scale                                                                                                    | 28.509 arcsec                                                                                | 12.174 a                                                                                            | Ircsec                                                 | 0.211 arcsec                                                           |         | 12-m (1)                                                                                                    | 12-m (2)                                                                                                    | 7-m                                                                                                    | T                   |
|                                                                                                    |                                                                                              |                                                                                                    |                                                        |                                                                        |         |                                                                                                    |                                                                                                    |                                                                                                    | Na                  |
| esired Performance                                                                                                    |                                                                                              |                                                                                                    |                                                        |                                                                        | ?       | C-3                                                                                                    | None                                                                                                    | Yes                                                                                                    | NO                  |
| sired Performance<br>Desired Angular Resolution<br>Largest Angular Structure in                                                                                                    | (Synthesized Beam) (Synthesized Beam) (Synthesized Beam) (1.0)                               | Single Range<br>20000 2                                                                             | e Any Stan<br>arcsec v<br>arcsec v                     | dalone ACA                                                             | 2       | C-3<br>Input Parame<br>Precipitable w                                                                                                    | None tters ater vapour (all sources)                                                                                                    | Yes<br>1.796mm (5th Octile)                                                                                                    | NO                  |
| esired Performance<br>Desired Angular Resolution<br>Largest Angular Structure in<br>Desired sensitivity per point                                                                                                    | (Synthesized Beam) () S<br>1.(<br>a source 20.)<br>ing                                       | Single Range<br>20000 2<br>2 2<br>1.00000                                                           | e Any Stan<br>arcsec v<br>arcsec v<br>Jy               | dalone ACA                                                             | 2       | C-3<br>Input Parame<br>Precipitable w<br>Time required<br>Time on sourc<br>Total number                                                                                                    | None       ters       ater vapour (all sources)       1       of pointing (first source)       of pointing (all sources)                                                                                                    | Yes<br>1.796mm (5th Octile)<br>52.38 s [ 0.00 s]<br>3                                                                                                    | NO                  |
| esired Performance<br>Desired Angular Resolution<br>Largest Angular Structure in<br>Desired sensitivity per point<br>Bandwidth used for Sensitiv                                                                                                    | (Synthesized Beam) () S<br>1.0<br>1.0<br>1.0<br>20.1<br>ing<br>vity L                        | ingle Range<br>10000 2<br>1.00000<br>argestWindowB                                                  | e Any Stan<br>arcsec v<br>arcsec v<br>Jy               | dalone ACA<br>v equivalent to 22.215 K<br>Frequency Width 1.875000 GHz | 2       | C-3<br>Input Parame<br>Precipitable w<br>Time required<br>Time on sourc<br>Total number of tur<br>Total calibratic<br>Total calibratic                                                                                                    | None ters ater vapour (all sources) for 12m (1) [C-3] e per pointing (first source) of pointings (all sources) source to fings                                                                                                    | Yes<br>1.796mm (5th Octile)<br>52.38 s [ 0.00 s]<br>3<br>5<br>13.10 min [50.90 us]<br>44.37 min                                                                           | NO                  |
| esired Performance<br>Desired Angular Resolution<br>Largest Angular Structure in<br>Desired sensitivity per point<br>Bandwidth used for Sensitiv<br>Override OT's sensitivity-ba<br>time estimate (must be justif                                                                                                    | (Synthesized Beam) () S<br>1.(<br>1.(<br>20.)<br>ing<br>vity L.<br>sed<br>() N               | bingle Range<br>100000 2<br>1.00000<br>argestWindowB                                                | e Any Stan<br>arcsec v<br>arcsec v<br>Jy               | dalone ACA v equivalent to 22.215 K Frequency Width 1.875000 GHz       | 2       | C-3<br>Input Parame<br>Precipitable w<br>Time required<br>Time on sourc<br>Total number<br>Number of tur<br>Total time on s<br>Total calibratic<br>Other overhea<br>Total time for                                                                                                    | None ters ater vapour (all sources) to f pointings (all sources) source to f pointings (all sources) to f pointings (all sources) to | Yes<br>1.796mm (5th Octile)<br>52.38 s [ 0.00 s]<br>3<br>5<br>13.10 min [50.90 us]<br>144.37 min<br>2.42 min<br>59.88 min                                                 | NO                  |
| esired Performance<br>Desired Angular Resolution<br>Largest Angular Structure in<br>Desired sensitivity per point<br>Bandwidth used for Sensitiv<br>Override OT's sensitivity-ba<br>time estimate (must be justif<br>Science Goal Breakdown:<br>time estimate, clustering, be                                                             | (Synthesized Beam)                                                                           | single Range<br>20000 1<br>1.00000<br>argestWindowB<br>'es No<br>anning and Tim                     | e Any Stan<br>arcsec V<br>arcsec V<br>Jy<br>andWidth V | dalone ACA equivalent to 22.215 K Frequency Width 1.875000 GHz         | 2       | C-3<br>Input Parame<br>Precipitable w<br>Time required<br>Time on source<br>Total number of tur<br>Total time on s<br>Total calibratic<br>Other overhea<br>Total time for<br>Number of SB<br>Total time to c                                                                           | None ters ater vapour (all sources) for 12m (1) [C-3] e per pointing (first source) of pointings (all sources) source no time ds 1 SB execution executions complete SB                                                                                                    | Yes<br>1.796mm (5th Octile)<br>52.38 s [ 0.00 s]<br>3<br>5<br>13.10 min [50.90 us]<br>14.37 min<br>2.42 min<br>59.88 min<br>1<br>59.88 min                                | NO                  |
| esired Performance<br>Desired Angular Resolution<br>Largest Angular Structure in<br>Desired sensitivity per point<br>Bandwidth used for Sensitiv<br>Override OT's sensitivity-ba<br>time estimate (must be justif<br>Science Goal Breakdown:<br>time estimate, clustering, be<br>Simultaneous 12-m and AC                                 | (Synthesized Beam)                                                                           | ingle Range<br>Roooo I<br>1.00000<br>argestWindowB<br>(es  No<br>anning and Tim<br>(es No           | e Any Stan<br>arcsec V<br>Jy<br>andWidth V             | dalone ACA<br>equivalent to 22.215 K<br>Frequency Width 1.875000 GHz   | 2       | C-3<br>Input Parame<br>Precipitable w<br>Time required<br>Time on sourd<br>Total number<br>Number of tur<br>Total time on s<br>Total calibratic<br>Other overhea<br>Total time for<br>Number of SB<br>Total time to c<br>Calibration Bd                                                | None ters ater vapour (all sources) for 12m (1) [C-3] e per pointing (first source) of pointings (all sources) of pointings (all sources) aource to a the securities of the securities of the se | Yes<br>1.796mm (5th Octile)<br>52.38 s [ 0.00 s]<br>3<br>5<br>13.10 min [50.90 us]<br>14.37 min<br>2.42 min<br>59.88 min<br>1<br>59.88 min                                | NO                  |
| esired Performance<br>Desired Angular Resolution<br>Largest Angular Structure in<br>Desired sensitivity per point<br>Bandwidth used for Sensitiv<br>Override OT's sensitivity-ba<br>time estimate (must be justif<br>Science Goal Breakdown:<br>time estimate, clustering, be<br>Simultaneous 12-m and AC<br>Are the observations time-cr | (Synthesized Beam)                                                                           | single Range<br>20000 1<br>1.00000<br>argestWindowB<br>'es No<br>anning and Tim<br>'es No<br>'es No | e Any Stan<br>arcsec V<br>Jy<br>andWidth V             | dalone ACA<br>v equivalent to 22.215 K<br>Frequency Width 1.875000 GHz | 2       | C-3<br>Input Parame<br>Precipitable w<br>Time required<br>Time on sourd<br>Total number<br>Number of tur<br>Total time on s<br>Total calibratic<br>Other overhea<br>Total time for<br>Number of SB<br>Total time to c<br>Calibration Ba<br>10 × Phase<br>2 × Bointine                  | None ters ater vapour (all sources) to 12 for 12m (1) [C-3] te per pointing (first source) of pointings (all sources) of pointings (all sources) to mime ds texecutions texecutions texecu | Yes<br>1.796mm (5th Octile)<br>52.38 s [ 0.00 s]<br>3<br>5<br>13.10 min [50.90 us]<br>14.37 min<br>2.42 min<br>159.88 min<br>1<br>59.88 min<br>5.00 min<br>4.00 min       | NO                  |
| esired Performance<br>Desired Angular Resolution<br>Largest Angular Structure in<br>Desired sensitivity per point<br>Bandwidth used for Sensitiv<br>Override OT's sensitivity-ba<br>time estimate (must be justif<br>Science Goal Breakdown:<br>time estimate, clustering, be<br>Simultaneous 12-m and AC<br>Are the observations time-co | (Synthesized Beam)  (Synthesized Beam) (1.( 1.( 1.( 20.) ) ) ) ) ) ) ) ) ) ) ) ) ) ) ) ) ) ) | single Range<br>20000 1<br>1.00000<br>argestWindowB<br>'es No<br>anning and Tim<br>'es No<br>'es No | e Any Stan<br>arcsec V<br>Jy<br>andWidth V             | dalone ACA<br>equivalent to 22.215 K<br>Frequency Width 1.875000 GHz   | 2       | C-3<br>Input Parame<br>Precipitable w<br>Time required<br>Time on sourd<br>Total number<br>Number of tur<br>Total time on s<br>Total calibratic<br>Other overhea<br>Total time for<br>Number of SB<br>Total time to c<br>Calibration Ba<br>10 × Phase<br>2 × Pointing<br>5 × Amplitude | None ters ater vapour (all sources) to 12 for 12m (1) [C-3] te per pointing (first source) of pointings (all sources) of pointings (all sources) tings source tds tds tds tds tds tds tds tds tds tds                                                                                                    | Yes<br>1.796mm (5th Octile)<br>52.38 s [ 0.00 s]<br>5<br>13.10 min [50.90 us]<br>14.37 min<br>2.42 min<br>59.88 min<br>1<br>59.88 min<br>5.00 min<br>4.00 min<br>5.00 min | NO                  |

Decide the best observation features related to your scientific content.

The OT will give you details on the estimated observation.

000 mJy

875 GHz 34 602 GH

Close

Angular resolution: -Giving range for the angular resolution can be the best option if you do not need to specify. -Goals for source detection can have "any" option. For extended emission: The source emission when estimating the peak surface brightness.

### Project>>Proposal>>Planned Observing>>Science Goal>>Technical Justification and Submit!

| Proposal Program                                                                                                    | > Spectral Spatial Validate                                                                                                    |
|----------------------------------------------------------------------------------------------------|----------------------------------------------------------------------------------------------------|
| Proposal Program<br>submitted Proposal<br>Star Formation-Test<br>Proposal<br>Planned Observing<br>General<br>General<br>Field Setup<br>Calibration Setup<br>Control and Performance<br>Technical Justification | Spectral       Spatial       Validate versions Justification         Enter a Technical Justification for this Science Goal, paying special attention to the parameters reproduced below.       Sensitivity         Requested RMS over 1.875 GHz is 1.00 Jy       For a peak flux density of 1.00 Jy , the S/N is 1.0         Achieved RMS over 1.875 GHz is 1.00 Jy       For a peak flux density of 1.00 Jy , the S/N is 1.0         Achieved RMS over the total 33203 GHz bandwidth is 60.54 uJy       For a continuum flux density of 1.00 Jy , the achieved S/N over 1/3 of the source line width (1000.00 m/s / 3 = 333.33 m/s) is 46.3         Note that one or more of the S/N estimates are < 3. Please double-check the RMS and/or line fluxes entered and/or address the issue below.         Line width / bandwidth used for sensitivity (1000.00 m/s / 2396.02 km/s) = 0.0004         Note that the bandwidth used for sensitivity is larger than 1/3 of the linewidth.         The S/N achieved for a resolution element that allows the line to be resolved will be lower than that reported.         Spectral Dynamic Range (continuum flux / line rms):       46.30         Justify your requested RMS and resulting S/N for the spectral line and/or continuum observations.         For line observations also justify the bandwidth used for the sensitivity calculation.          Fill all sections] |
|                                                                                                    |                                                                                                    |

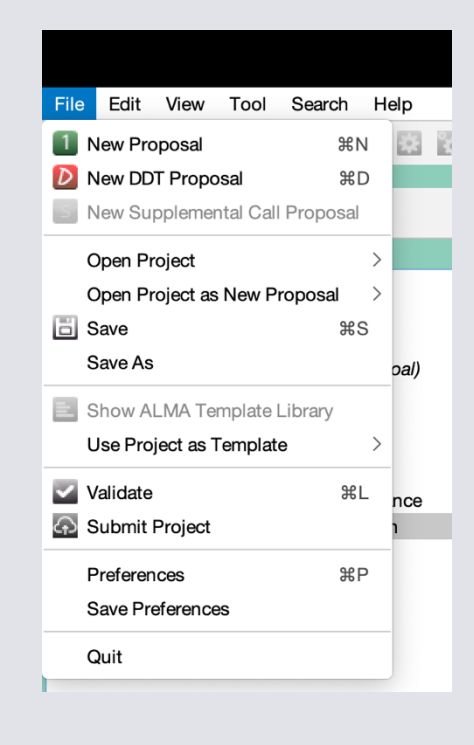